## Installationsanleitung zu

## inSight Präsentation

- 1. Starten Sie MS Windows auf Ihrem Rechner und legen Sie die Diskette in Ihr Diskettenlaufwerk.
- 2. Wählen Sie im Programm-Manager in dem Menü Datei den Menüpunkt Ausführen....
- 3. Geben Sie über die Tastatur a:setup ein und verlassen den Dialog über OK
- 4. Folgen Sie den Anweisungen des Installationsprogramm

Viel Spaß bei der Präsentation von inSight